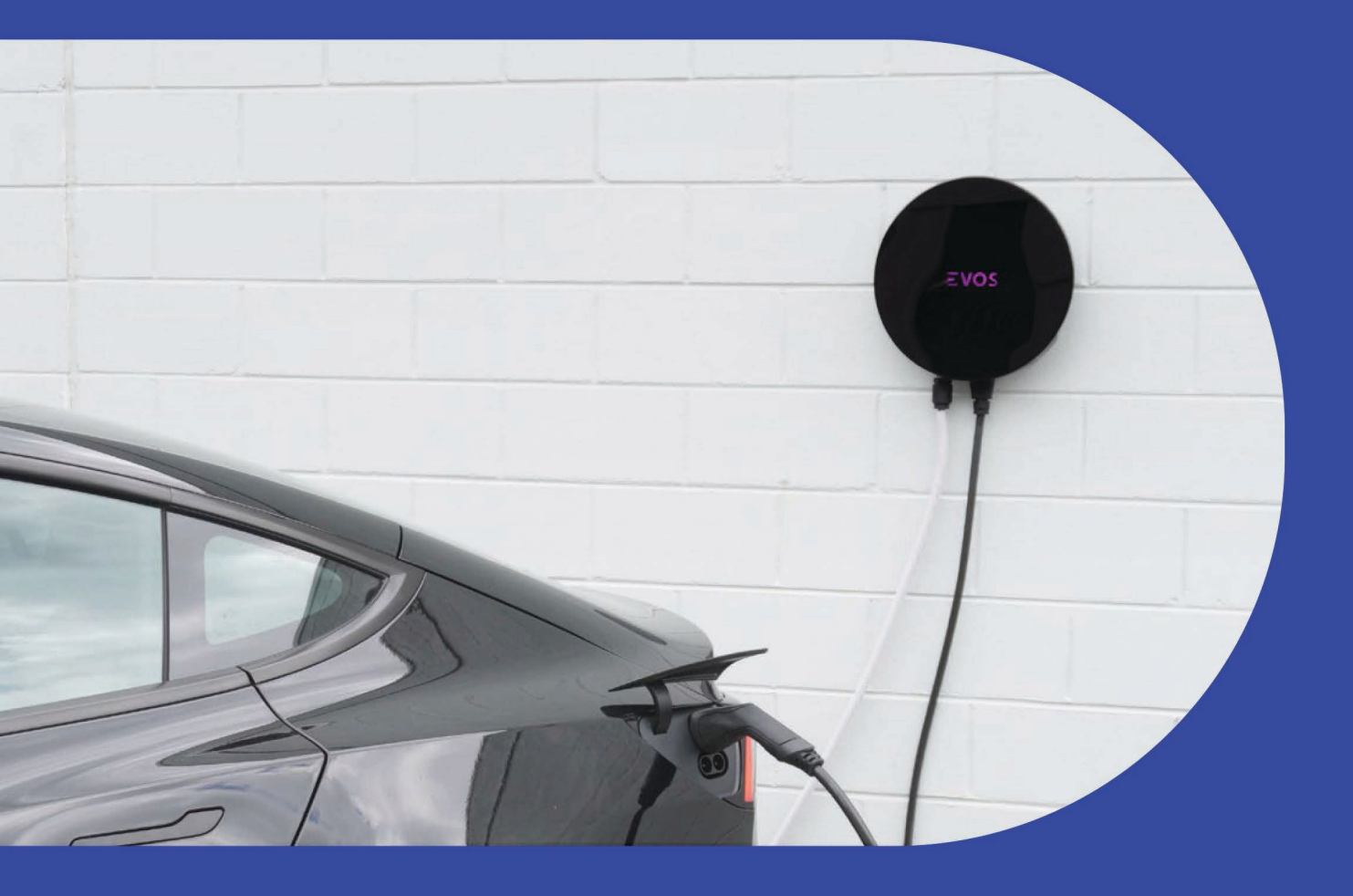

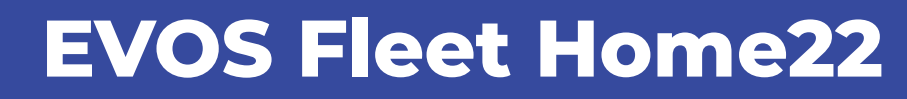

Operation Manual - Australia

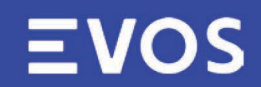

www.evos.com.au

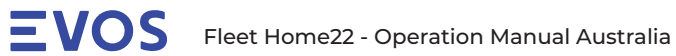

# **Contents**

| CHARGING STATION SAFETY     | 3        |
|-----------------------------|----------|
| <u>GETTING STARTED</u>      | 3        |
| COMPONENT GUIDE             | 4        |
| CHARGING CABLE INFORMATION  | 5        |
| EVOS APP                    | 6        |
| CHARGING A VEHICLE          | <u> </u> |
| MAINTENANCE                 | 14       |
| PRODUCT SPECIFICATION       | 15       |
| VERSION CONTROL INFORMATION | 16       |

# **EVOS** Fleet Home22 - Operation Manual Australia

#### Page 3/16

# **Charging Station Safety**

- The EVOS Fleet Home22 is designed to only be connected to a dedicated AC supply.
- The EVOS Fleet Home22 requires only Type A RCD + MCB upstream protection.
- The use of adapters or conversion adapters are not permitted with EVOS Fleet Home22.
- Ine use of cord extensions are not permitted with EVOS Fleet Home22.
- EVOS Fleet Home22 initial installation must be performed by a qualified electrician.
- EVOS Fleet Home22 must be installed according to local regulations (AS3000).
- Ventilation function is not supported by EVOS Fleet Home22.
- Upstream power must be isolated before insertion or removal of the QUICKON connector.
- Upstream power must be isolated before insertion or removal of the charging cable.
- Never open the EVOS Fleet Home22 base, no user serviceable parts.

# **Getting Started**

Thank you for using an EVOS Fleet Home22. Please read all safety information before using the EVOS Fleet Home22.

Contact information can be found at <u>http://evos.com.au</u> Support information can be found at <u>http://evos.com.au/support</u>

All manuals and procedures can be downloaded at <u>http://evos.com.au/support</u>

Fleet Home22 must be installed by a licenced electrician and registered with EVOS to enable charging features.

# **Component Guide**

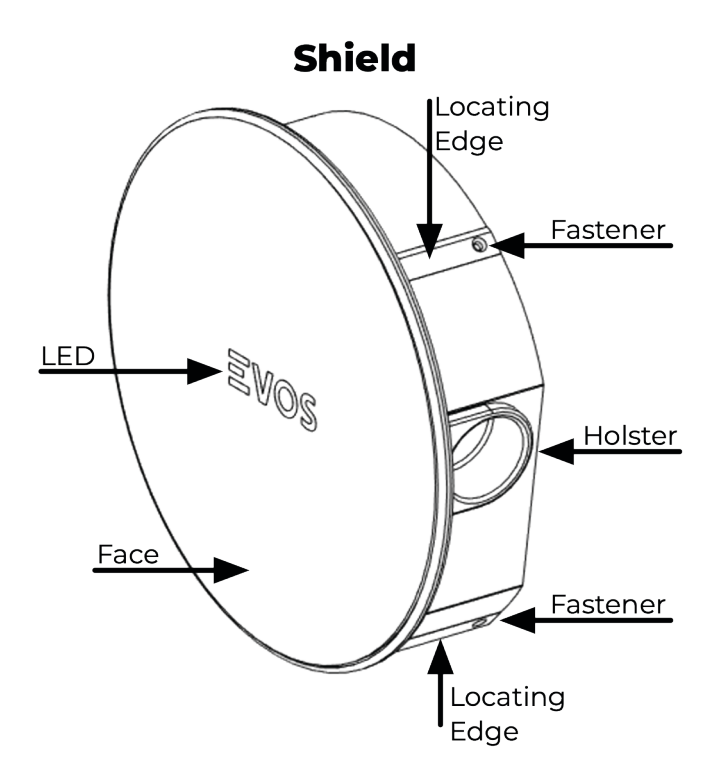

Charging Cable with Phoenix Contact Type 1 Plug

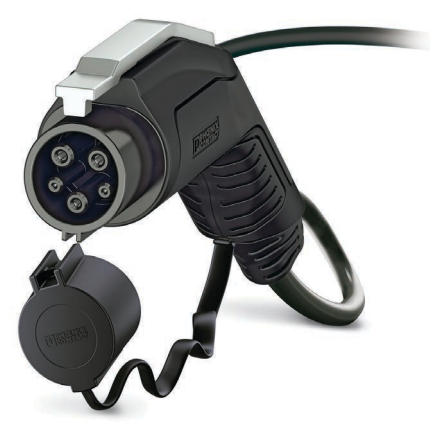

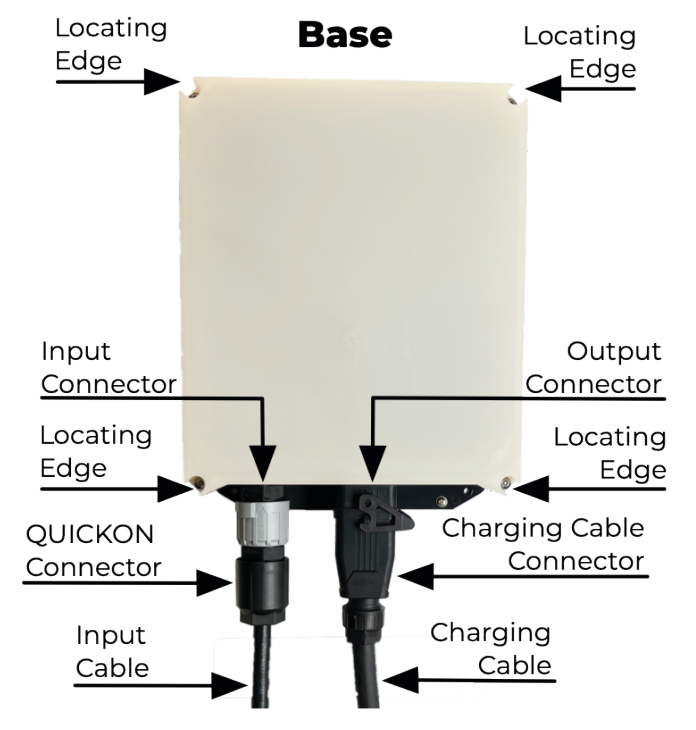

### Charging Cable with Phoenix Contact Type 2 Plug

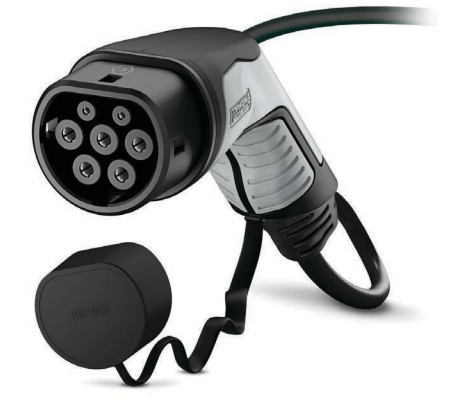

# **Charging Cable Information**

### Safety

- Do not use the charging cable with an extension cable or an adapter.
- Never use force to remove the plug from the vehicle. Dangerous electric arcs could result in serious injury or death.
- Never touch the plug or charging cable if the plug is smoking or melting.
- Always check the charging cable and the plug contacts for damage and contamination before use.
- Never use a damaged charging cable or vehicle inlet.
- Never use contacts that are dirty or damp.
- Never attempt repairs to the charging cable. Replace damaged articles, repairs are not possible.

#### Idle station

- Loop the cable once anti-clockwise around the shield to stow charging cable and prevent trip hazards or crush damage.
- Place plug in holster on right hand side OR replace the protective cap immediately when not connected to a vehicle.

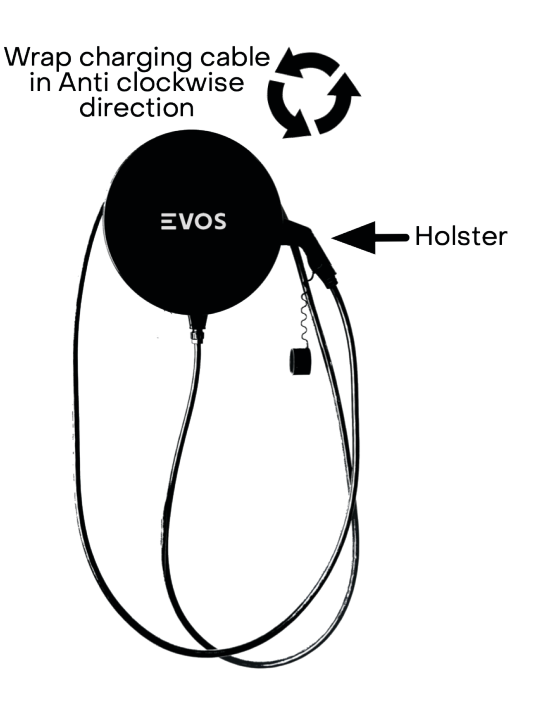

### Cleaning

- Only clean the charging cable when it is not connected to the vehicle.
- Clean the charging cable and dirty contacts with a dry cloth.
- Never use abrasive cleaning agents, water jet or steam jet cleaners.
- Never submerge the charging cable or plug in liquids.

### Repair

- Replace damaged articles.
- Repairs are not possible.

# **EVOS App**

A login is required to access the EVOS App. Station connectivity to the internet is required for EVOS App control.

#### Scan

Scan the QR code with your phone or tablet to open the EVOS App.

OR navigate to https://evos.app

#### Sign In

Enter your username and password, then click "Sign In" (1) to access the EVOS App.

#### Register

Click "Register" (2) to create a login for the **EVOS App** 

#### **Reset Password**

Click "Forgot your password?" (3) to reset your password

#### Register

Enter your details in the fields.

Your email address will be used as your username. Click "Register" to create login credentials.

#### **Navigation**

The home screen will automatically redirect to the station screen where only one station.

Bar

### **App Home**

Loads the home screen

#### **App Settings**

**Configure Application & Logout** 

#### Search Bar

Filter stations as you type

#### List / Grid

View stations in table or as individual cards

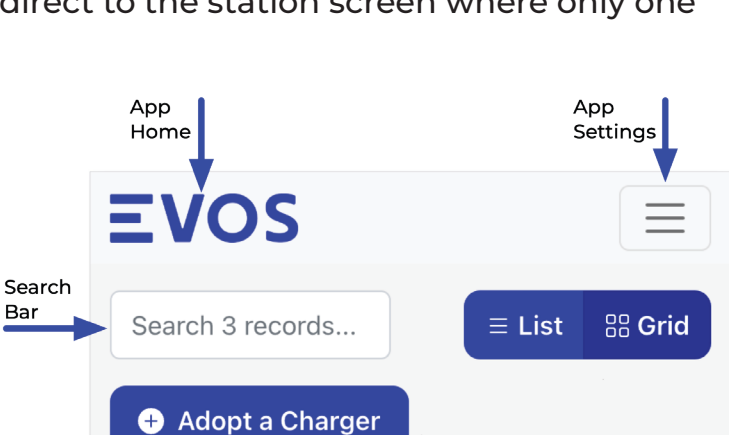

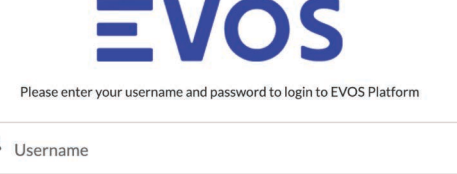

| - Username            |         |            |
|-----------------------|---------|------------|
| Password              |         |            |
|                       | Sign In |            |
| Forgot your password? | 1       | Register 2 |

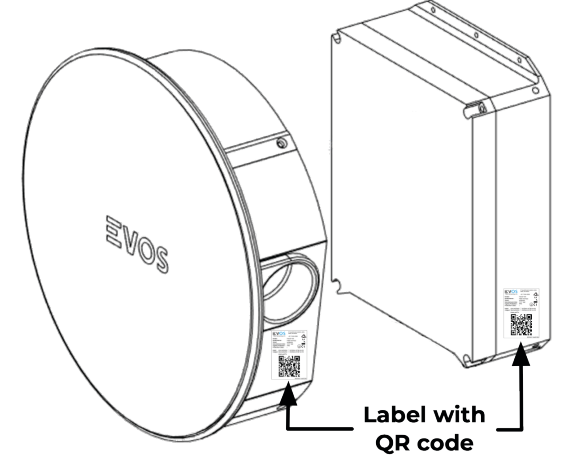

Each Card represents an overview of the station.

Clicking a station card will load the station screen.

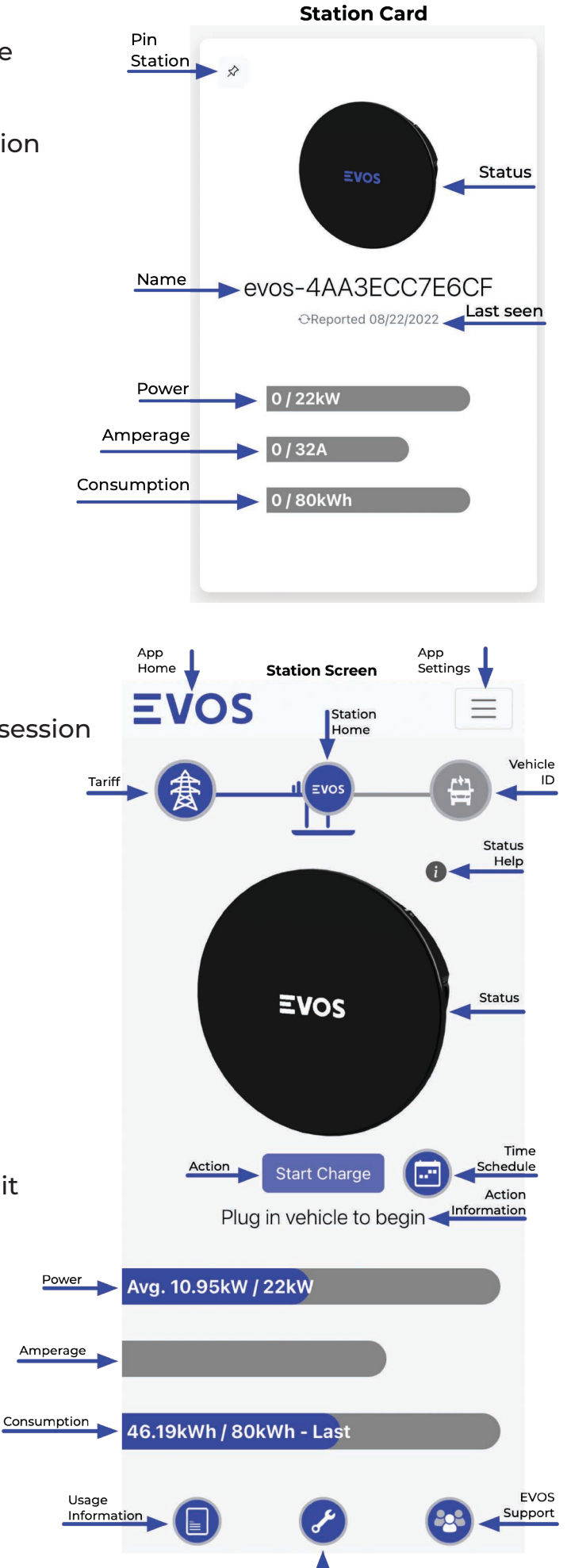

Station Configuration

### Station Screen

#### Action

Start Charge – start charging session Stop Charge – pause active charging session

#### **EVOS Support**

Open support portal

### Station Configuration

View settings and configure station

## Station Home

Return to station screen

#### **Tariff information**

View tariff costs of charging sessions

#### **Time Schedule**

Configure and apply schedules to limit charging session times

### Usage information

View usage reports

### Vehicle ID

Configure VID access to stations

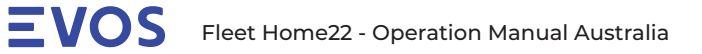

#### **Password Reset**

Enter your username and click the "Reset Password" button.

An email with instructions will be sent to your registered email.

| EVOS                                                                                                    |  |  |  |
|----------------------------------------------------------------------------------------------------|--|--|--|
| PASSWORD RESET                                                                                                    |  |  |  |
| To reset your password, we'll need your username.<br>We'll send password reset instructions to the email address<br>associated with your account. |  |  |  |
| Lusername                                                                                                    |  |  |  |
| Reset Password                                                                                                    |  |  |  |
| Cancel                                                                                                    |  |  |  |

#### **Option Menu**

#### **App Settings**

Configure EVOS App and display user information.

#### Logout

Exit EVOS App.

#### **App Settings**

#### Tariff

Enter the fixed price per kWh in cents. Saves as you type

#### **Fuel Price**

Enter the price per litre in cents. Saves as you type

#### Dark Mode

Enable / Disable darker colour pallet. Saves on toggle

#### Logout

Session token will be revoked for all active EVOS App instances.

Page will redirect to the <u>http://evos.app</u> after 15 seconds.

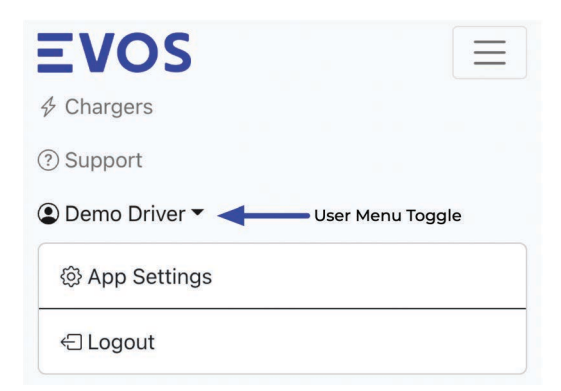

| Settings                                        |  |  |
|-------------------------------------------------|--|--|
| Charger Settings                                |  |  |
| Tariff                                          |  |  |
| Enter tariff in cents per kWh, e.g. c/kWh       |  |  |
| Fuel Price                                      |  |  |
| Enter fuel price in cents per litre, e.g c/L    |  |  |
| Display Settings                                |  |  |
| Dark mode                                       |  |  |
| Account Information                             |  |  |
| User: Demo Driver                               |  |  |
| Email: demo-driver@evos.com.au (Email verified) |  |  |
|                                                 |  |  |

System Information

EVOS Platform version: 0.1.0

Timezone: Australia/Brisbane

# **EVOS** Fleet Home22 - Operation Manual Australia

## **Tariff Panel**

Displays

- cost of the last session
- cost per kWh (Fixed Tariff)
- total cost of the last 30 days

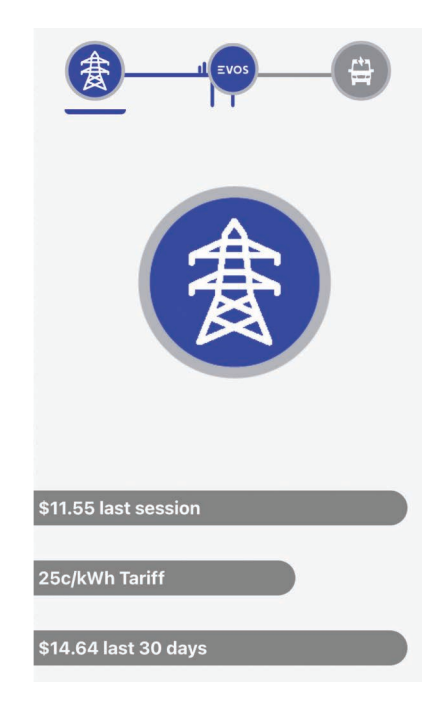

#### **Usage Information Panel**

Uses the values set in App Settings Panel to calculate energy and fuel costs.

### **Current Session**

Current charging session

Last Session Last charging session

#### kW Rate

How fast the vehicle is charging

#### kWh Delivered

How much energy the vehicle consumed

Energy Cost kWh usage cost using the tariff cost

#### Petrol Equivalent Cost Amount of costs

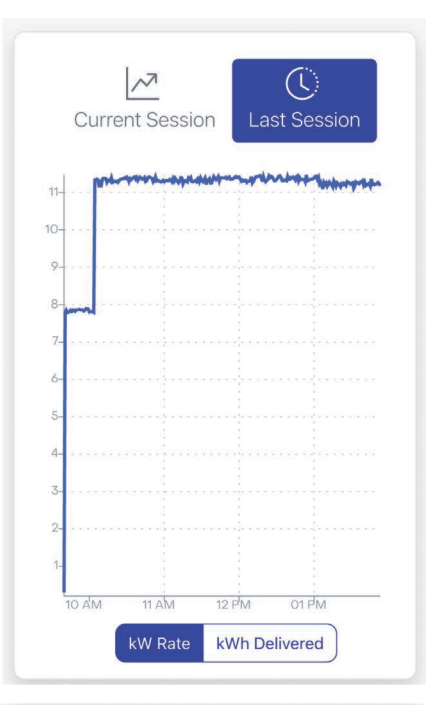

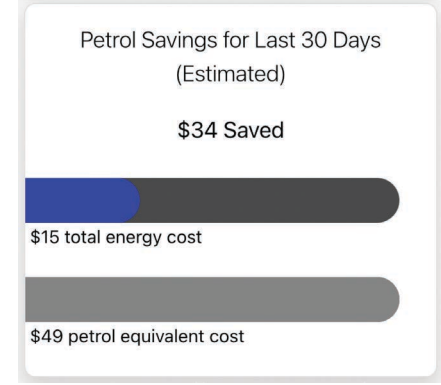

# EVOS Fleet Home22 - Operation Manual Australia

#### **Station Settings**

Control the station mode and view information

#### Mode

- Open Plug and charge
- Auth Plug, authorise, charge
- Maintenance Disabled
- Mode changes may not apply during an active charging session.

Circuit amperage limit can only be set by a licenced electrician.

| Uninstall charger                               |    |
|-------------------------------------------------|----|
| Reset station configuration and enable adoption | ۱. |

Station will require reinstallation by a licenced electrician.

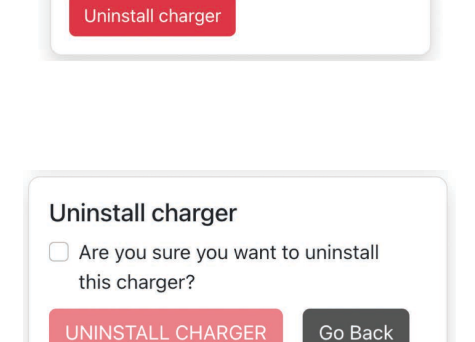

Back to Chargers

#### Adopt a Station

Upon successful adoption, the station will be transferred to your account.

#### **Adoption Key**

Key printed on the Adoption Key Card provided inside the EVOS Fleet Home22 box.

#### Serial

Station Serial print on the Adoption Key card.

#### **Charger Name**

Name of the station

| ransierred to your      | Adopt a Charger                                          |
|-------------------------|----------------------------------------------------------|
| Adopt a Charger         |                                                          |
| Charger Details         | Charger Details                                          |
| Adopt an EVOS Charger   | Adopt an EVOS Charger                                    |
| Adoption Key            |                                                          |
| Enter adoption key      |                                                          |
| Serial Number           | Done!                                                    |
| Enter serial number     | Charger adopted successfully.<br>Serial Number 000003    |
| Charger Name (optional) | You are now the Owner                                    |
| Enter charger name      | of this EVOS charger.                                    |
| Submit <u>Cancel</u>    | The adoption key<br>provided will no longer<br>be valid. |
|                         | Book to Chargers                                         |

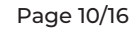

| Char  | ger firmware version: 131bfe9         |
|-------|---------------------------------------|
| VID I | D: Not Available                      |
|       | /IN: Not Available                    |
| Insta | <b>Il date:</b> 2022-07-15            |
| Circu | <b>iit amperage limit:</b> 32 Amps    |
| Seria | <b>I:</b> 000001                      |
|       |                                       |
| Mod   | e                                     |
| Mod   | e: Open 🔹 🧹 —— Menu                   |
| • (   | Open: Anyone can use the charger      |
| • /   | Authentication: Only authorised users |
| C     | can use the charger                   |
| • 1   | Maintenance: Nobody can use the       |
| C     | harger (for example, use this when    |
| t     | he charger has been damaged and is    |

awaiting repair)

Uninstall charger

Settings

### **Time Schedule**

When the Time schedule icon is clicked from the station screen, the "Your Charging Schedule" window will open.

Click "Set New Schedule" to create a new charging schedule.

Use the Arrow Icon to move the 12 hour window

- Midnight to Lunch
- Lunch to Midnight

Click the hour markers to move to set the start and stop times.

"Repeat daily" applies the schedule every day.

|                      | Choose Days ▼     |
|----------------------|-------------------|
| Toggle "Choose Days" | Mon Tues Wed Thur |
| to select manually.  | Fri Sat Sun       |

Click "Set Schedule" to apply the changes.

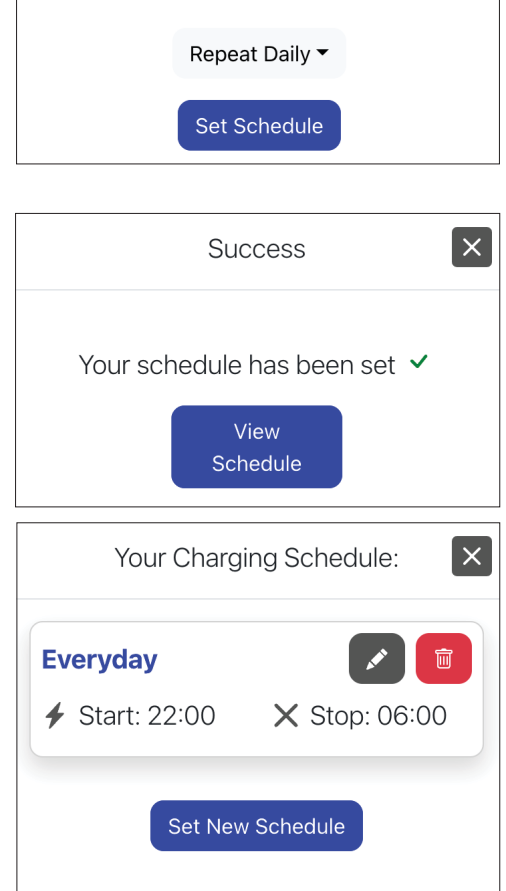

Once completed you can view the schedules.

- Pencil icon will open the edit screen
- Garbage icon will delete the schedule

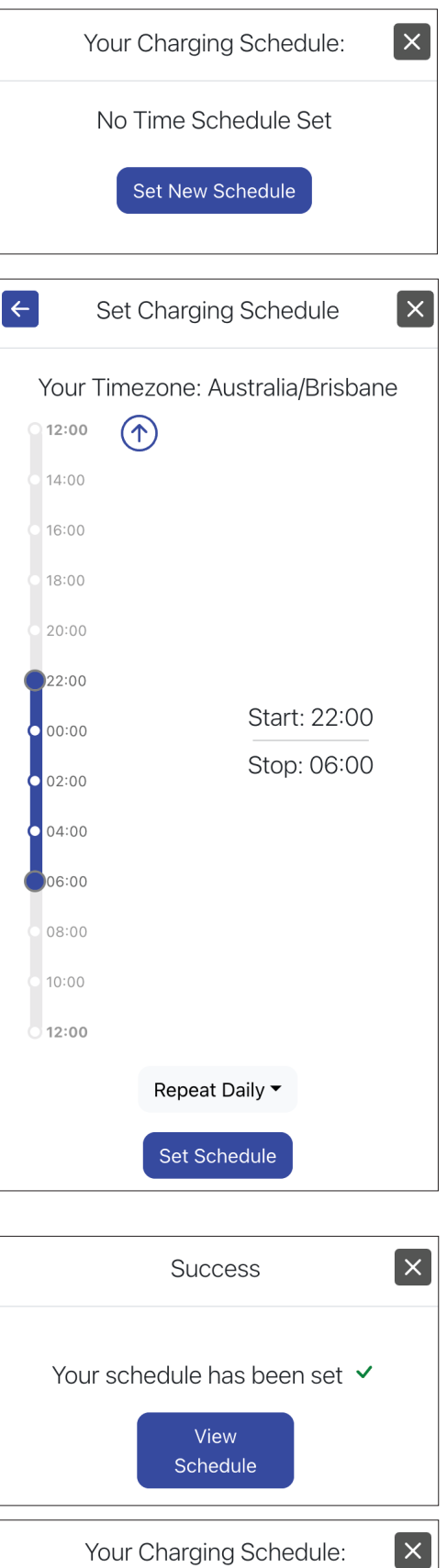

# **Charging a vehicle**

- 1. Check EVOS Fleet Home22 status LED is White.
- 2. Follow vehicle preparation instructions for starting a charging session (unlock inlet / open door / remove inlet cover).
- 3. Remove the plug from the holster or remove the protective cap.
- 4. Check the charging cable for damage and the plug for damage or contamination.
- 5. Insert the plug into the vehicle inlet. Check the plug is fully inserted.
- 6. The vehicle inlet will lock the plug.
- 7. Start of charging session

Fleet Home22 status LED

- Blue Charging
- Blue Slow Pulse Paused
- Green Waiting Authentication
- Green Slow Pulse Vehicle not ready
- 8. When the charging session ends, follow the vehicle instructions to unlock the vehicle inlet.
- 9. Remove the plug from the vehicle inlet.

Never use force to remove the plug.

- 10. Loop the cable once anti-clockwise around the shield and place the plug in the holster or replace the protective cap immediately.
- 11. Check Fleet Home22 status LED is White.
- 12. Follow vehicle instructions after charging session (install covers / close door).

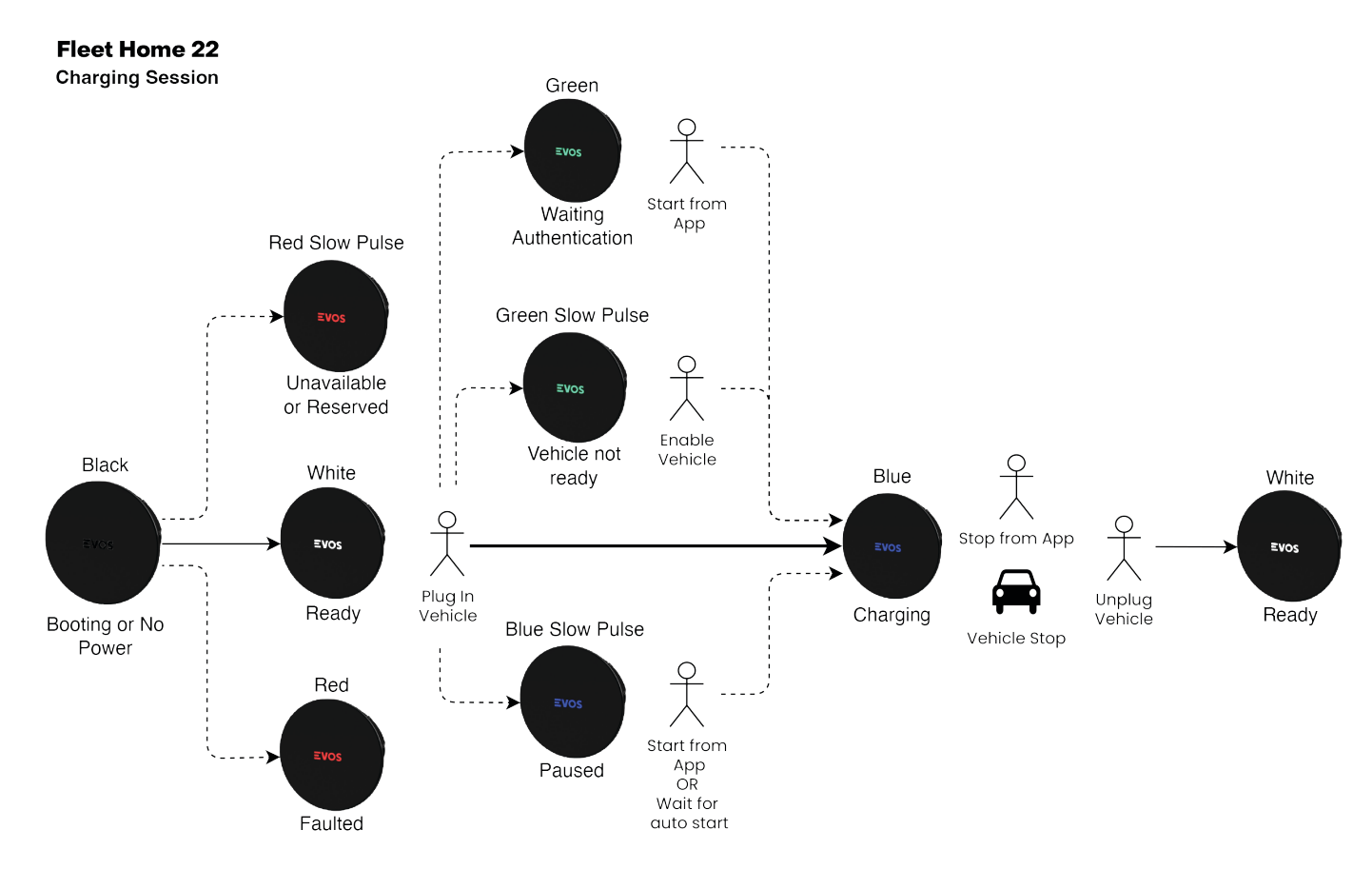

### Charging Session Flow

### **LED Status Colours**

The LEDs of the EVOS Fleet Home22 convey the state of the station as listed below.

| Constant LED |                           | Pulsing LED |                                                  |
|--------------|---------------------------|-------------|--------------------------------------------------|
|              | White                     |             | White Fast Pulse                                 |
| Evos         | Ready                     | ≣vos        | Authentication<br>requested<br>(RFID model only) |
|              | Green                     |             | <b>Green Slow Pulse</b>                          |
| ≣vos         | Waiting<br>Authentication | Evos        | Vehicle not ready                                |
|              | Blue                      |             | Blue Slow Pulse                                  |
| Evos         | Charging                  | Evos        | Paused                                           |
|              | Red                       |             | Red Fast Pulse                                   |
| Evos         | Faulted                   | Evos        | Authentication<br>Denied                         |
|              | Black                     |             | <b>Red Slow Pulse</b>                            |
| Evos         | Booting<br>OR<br>No Power | EVOS        | Unavailable or<br>Reserved                       |

## **LED Status Quick Actions**

| Colour           | State                    | Quick                                  |
|------------------|--------------------------|----------------------------------------|
| Constant White   | Ready                    | Plug in vehicle                        |
| White Fast Pulse | Authentication requested | Wait for authentication reply          |
| Constant Green   | Waiting Authentication   | Press "Start Charge" in EVOS APP       |
| Green Slow Pulse | Vehicle not ready        | Check vehicle for information          |
| Constant Blue    | Charging                 | NIL                                    |
| Blue Slow Pulse  | Paused                   | Check EVOS APP for information         |
| Constant Red     | Faulted                  | Check EVOS APP for information         |
| Red Slow Pulse   | Unavailable or Reserved  | Check EVOS APP for information         |
| Red Fast Pulse   | Authentication Denied    | Check OCPP provider for<br>information |
| Constant Black   | Booting or No Power      | Power cycle station                    |

# Maintenance

### Cleaning

### Shield

- Remove charging cable plug from holster and replace protective cap. Keep plug away from station where water could enter plug.
- Gently clean using a clean cloth with mild detergent and water to avoid scratching the face.
- Never use abrasive cleaning agents or solvents, water jet cleaners or steam jet cleaners.

### **Charging Cable**

- Only clean the charging cable when it is not connected to the vehicle.
- Clean the charging cable and dirty contacts with a dry cloth.
- Never use abrasive cleaning agents, water jet cleaners or steam jet cleaners.
- Never submerge the charging cable or plug in liquids.

#### Base

- Wipe unit with a dry cloth.
- Never use abrasive cleaning agents, water jet cleaners or steam jet cleaners.

### Swap base unit

Please see procedure "EVOS Fleet Home22 – Replace Base Procedure"

### Swap charging cable

Please see procedure "EVOS Fleet Home22 – Replace Charging Cable Procedure"

#### Swap shield

Please see procedure "EVOS Fleet Home22 – Replace Shield Procedure"

#### Page 15/16

# **Product Specification**

# Communication

| 3                                                                         |
|---------------------------------------------------------------------------|
| OCPP 1.6                                                                  |
| Ethernet 10/100Mbit                                                       |
| Wi-Fi: 2.4GHz IEEE 802.11.b/g/n<br>Bluetooth: 4.1<br>Optional: LTE CAT-M1 |
|                                                                           |
| CE Certified                                                              |
| I                                                                         |
| IEC 61851-1, IEC 61851-21-2<br>EU RoHS Directive Compliant                |
|                                                                           |
| 5m (optional 6m)                                                          |
| Type 1 (SAE J1772 / IEC 62196 Type 1)<br>Type 2 (IEC 62196 Type 2)        |
|                                                                           |
| 7.4kW (1P max) or 22kW (3P max)                                           |
| Permanently connected                                                     |
| PE Cable                                                                  |
| EV supply equipment connected to AC supply network                        |
| 110 to 230 V AC                                                           |
| 32 Amps per phase                                                         |
| 50 Hz / 60 Hz                                                             |
| AC EV supply equipment                                                    |
| 6mA DC RCD - Only Type A RCD + MCB upstream protection required           |
|                                                                           |
| Unrestricted Access                                                       |
| Up to 2000M                                                               |
| IK10                                                                      |
| IP65                                                                      |
| -25 °C to 50 °C                                                           |
| Maximum 95% non-condensing                                                |
|                                                                           |
| From -30°C to 85°C                                                        |
| 8.2kg                                                                     |
| 530 x 510 x 200mm                                                         |
|                                                                           |
| Black Piano                                                               |
| 380 x 100mm                                                               |
| LED with dedicated apps                                                   |
| Minimum 900mm from lowest edge to floor level                             |
| Wall                                                                      |
| 2.9kg                                                                     |
|                                                                           |

# **Version Control Information**

| Item                      | Version | Date       | Contributors |
|---------------------------|---------|------------|--------------|
| Initial document creation | 1.1     | 17/11/2022 | Leslie Smith |